## Overfør bogføringsbilag fra EkspresLøn til e-conomic

I EkspresLøn vælges Bogføring i hovedmenuen. Herefter dannes bogføringsbilaget ud fra den periode, der angives. I næste billede vælges "Eksport til økonomisystem". Her vælges "Nyt format" og skærmbilledet udfyldes i stil med billedet herunder.

## Skriv 4 i Antal felter i tekstfil, der eksporteres.

Klik med musen på hver linie i listen *Felter i tekstfil*, og vælg hvilken værdi der skal eksporteres i det pågældende felt. Det gøres ved at vælge en værdi i feltet *Værdi* til højre for listen. For 3. felt, <Dato>, vælges *Dato format* nummer 2, bestående af 8 cifre (DDMMÅÅÅÅ). Vælg også hvor eksport-filen skal gemmes, ved at trykke *Placering* ud for *Tekstfil, der eksporteres til* nederst i billedet.

| Eksporter bogføringsbilag                                                                                                    |
|----------------------------------------------------------------------------------------------------|
| Bogføringen kan eksporteres til forskellige økonomisystemer, såsom C5, SummaSummarum og<br>e-conomic. Herunder oprettes og angives indstillingerne for det eksportformat, der passer til<br>økonomisystemet. Der kan oprettes flere eksportformater, hvis forskellige virksomheder benytter<br>forskellige økonomisystemer. <u>OK</u> |
| Eksportformat <u>e-conomic</u> <u>Ny</u> t format <u>S</u> let format                                                                                                    |
| Feltseparator: 🔿 Komma (,) 🔎 🖲 Semikolon (;)                                                                                                    |
| Antal felter i tekstfil, der eksporteres: 4                                                                                                    |
| Felter i tekstfil:     1     2 <kontonummer>   3 <dato>   4 <beløb (kredit="" debet)="" minusbeløb="" som="">     Værdi           Værdien omsluttes af</beløb></dato></kontonummer>                                                                                                    |
| Eksempel på linie i tekstfil (der eksporteres 1 linie for hvert beløb/hver linie på bogføringsbilaget) :<br>"A-skat";"1011";"31122011";"-7912,00"                                                                                                    |
| 🔲 Eksporter alle beløb - også dem uden kontonumre                                                                                                    |
| Tegnsæt, der benyttes ved skrivning til tekstfilen: O DOS (OEM) - Standard 💿 Windows (ANSI)                                                                                                    |
| Tekstfil, der eksporteres til C\Users\Bruger\Documents\eksport-til-e-conomic.csv Placering                                                                                                    |
| <u>Eksporter til fil</u>                                                                                                    |

Når alle felter er udfyldt så det minder om billedet herover trykkes *Eksporter til fil.* Så er filen klar til import i e-conomic.

Efter at være logget ind i e-conomic-aftalen vælges fanebladet Bogføring og kassekladden Løn.

|                                                                                                    | Ekspresian   1                  | Anlargekortstek   To                 | ne/Vag   Kandernes ne       | ning   Kontakt   Sam          |                        |
|----------------------------------------------------------------------------------------------------|---------------------------------|--------------------------------------|-----------------------------|-------------------------------|------------------------|
| + 🕑 💉 https://www.e-cor                                                                                                    | nomic.com/secure/defa           | 🔎 👻 🔒 e-conom 🗟 🖒 🕽                  | 🖌 📌 332777 - CL Data 🛛 🗙    |                               | ₩ 🖓                    |
| 110                                                                                                    | 😨 332777 - CL Data : (          | Carsten Larsen (Car)                 |                             | • Tilsluttet: 11:1            | 9 - 02.12.11   🕀 Log   |
| / e-conomic                                                                                                    | Indstillinger B                 | Bogføring Faktura                    | Rapport Dialog              |                               | Hjælp                  |
| Kassekladder 💎                                                                                                    |                                 |                                      |                             |                               |                        |
| » Daglig<br>» Indbetalinger<br>» Løn                                                                                                    |                                 |                                      |                             |                               |                        |
| Opslag og kartoteker 🔽                                                                                                    |                                 |                                      |                             |                               |                        |
| <ul> <li>» Kontoplan</li> <li>» Kreditorkartotek</li> <li>» Posteringer (find bilag)</li> <li>» Betalinger</li> <li>» Betalingsadvisering</li> </ul> |                                 |                                      |                             |                               |                        |
| Apps   » DanLøn » DataLøn (Multidata) » El advisoringer                                                                                              | Saldo:<br>Bogføring » Kasseklad | 0,00   <u>Beholdning 1:</u><br>der » | 0,00   <u>Beholdning 2:</u> | 0,00   <u>Beholdning 3:</u>   | 0,00                   |
| » PBS-adviseringer Bankafstemning                                                                                                    | Opret posterin                  | g 😰 Bogfør kladde 🥅                  | Kasserapport   Ryd kladde   | 🗟 Opsætning 📓 TAB-<br>rækkefø | 0 poster i alt<br>ilge |
| » Bankafstemning                                                                                                    | Type Dato 🐺                     | Bilag Tekst                          | Beløb Konto Moms            | Modkonto Moms                 | Valuta                 |
|                                                                                                    |                                 |                                      |                             |                               | 0 poster i alt         |
|                                                                                                    |                                 |                                      |                             |                               |                        |

Hvis der ikke findes en Løn-kassekladde kan den oprettes under fanebladet *Indstillinger - Systemopsætning - Kassekladder*.

Vælg *Indlæs fil* i Løn-kassekladden. Linket findes over liste-området, ved siden af *Vis i Excel* og *Udskriv*.

I næste vindue skal import-filen angives. Tryk *Gennemse* og angiv den fil, som blev eksporteret fra EkspresLøn. Tryk *Indlæs fil*.

| Importér                                                              | r posteringer til kassek                         | ladden 'Løn' -                                                                                                    | Windo                                                                                                    | ows Internet E                                              | xpiorer      | 10 0011 11 40                    |                                                                                    | 0                                                                                |                                    |                                                                         |
|-----------------------------------------------------------------------|--------------------------------------------------|----------------------------------------------------------------------------------------------------|----------------------------------------------------------------------------------------------------|-------------------------------------------------------------|--------------|----------------------------------|------------------------------------------------------------------------------------|----------------------------------------------------------------------------------|------------------------------------|-------------------------------------------------------------------------|
| kabelor                                                               | n: Gem soo                                       | m ny V Nav                                                                                                    | n på i                                                                                                    | ny:                                                         | now=02       | -12-2011 11:46:                  |                                                                                    | e                                                                                | -conomic intern                    | ational a/s [DK                                                         |
| (ildefil: (                                                           | (eksport-til-e-conom                             | iic.csv)                                                                                                    |                                                                                                    |                                                             |              |                                  |                                                                                    |                                                                                  |                                    |                                                                         |
| inje Kol                                                              | lonne 1                                          | Kolonne 2                                                                                                    | Ко                                                                                                    | lonne 3                                                     | Kolonr       | ne 4                             |                                                                                    |                                                                                  |                                    |                                                                         |
| 1 Fas                                                                 | st løn                                           | 1010                                                                                                    | 31                                                                                                    | 122011                                                      | 20000        | ,00                              |                                                                                    |                                                                                  |                                    |                                                                         |
| 2 A-5                                                                 | skat                                             | 1011                                                                                                    | 31                                                                                                    | 122011                                                      | -7912        | ,00                              |                                                                                    |                                                                                  |                                    |                                                                         |
| 3 Art                                                                 | oejdsmarkedsbidrag                               | 1012                                                                                                    | 31                                                                                                    | 122011                                                      | -1600        | ,00                              |                                                                                    |                                                                                  |                                    |                                                                         |
| 4 Udl                                                                 | betaling                                         | 1020                                                                                                    | 31                                                                                                    | 122011                                                      | -1048        | 8,00                             |                                                                                    |                                                                                  |                                    |                                                                         |
| ıdlæsni                                                               | ing:                                             |                                                                                                    |                                                                                                    |                                                             |              |                                  |                                                                                    |                                                                                  |                                    |                                                                         |
| ndlæsni                                                               | ing:<br>Type 🔋                                   | Dato                                                                                                    | (j)                                                                                                    | Konto/Deb.                                                  | ./Kred.      | Bilagsnr. 🔋                      | Tekst 🕅                                                                            | Beløb<br>(DKK) চ্য                                                               | Valuta 🔋                           | Beløb 🔋                                                                 |
| ndlæsni<br>ndlæs<br>ra:                                               | Type 🔋                                           | Dato                                                                                                    | ₽<br>3 ▼                                                                                                    | Konto/Deb.                                                  | ./Kred.      | Bilagsnr. 🗊<br>Fast værdi 🔻      | Tekst ঢ়<br>Kolonne 1 ▼                                                            | Beløb<br>(DKK) 🗊<br>Kolonne 4 🔻                                                  | Valuta 🤋                           | Beløb 🔋<br>Kolonne 4 🔻                                                  |
| ndlæsn<br>ndlæs<br>'a:<br>ast<br>ærdi:                                | Type 🗊<br>Fast værdi 💌                           | Dato       Kolonne                                                                                                    | ₽<br>3 ▼                                                                                                    | Konto/Deb.                                                  | ./Kred.<br>▼ | Bilagsnr. ₪<br>Fast værdi ▼<br>1 | Tekst 🖗<br>Kolonne 1 💌                                                             | Beløb<br>(DKK) ₪<br>Kolonne 4 ▼                                                  | Valuta ঢ়<br>Fast værdi ▼<br>DKK ▼ | Beløb 🤉                                                                 |
| dlæsn<br>ndlæs<br>a:<br>ast<br>ærdi:<br>ata:                          | Type 🔋                                           | Dato       Kolonne                                                                                                    | ₽<br>3 ▼                                                                                                    | Konto/Deb.<br>[7]<br>Kolonne 2                              | ./Kred.      | Bilagsnr. ₪<br>Fast værdi ▼<br>1 | Tekst 🗊<br>Kolonne 1 🔻                                                             | Beløb<br>(DKK) ₪<br>Kolonne 4 ▼                                                  | Valuta र<br>Fast værdi ▼<br>DKK ▼  | Beløb 🤋<br>Kolonne 4                                                    |
| dlæsn<br>ndlæs<br>a:<br>ast<br>ærdi:<br>ata:<br>1                     | Type 🔋                                           | Dato     Kolonne     Image: Constraint of the second second                                                                                                    | ₽<br>3 ▼<br>1                                                                                                    | Konto/Deb.<br>[7]<br>Kolonne 2                              | ./Kred.<br>▼ | Bilagsnr. ₪<br>Fast værdi ▼<br>1 | Tekst 🗊<br>Kolonne 1 🔻                                                             | Beløb<br>(DKK) ₪<br>Kolonne 4 ▼<br>20000,00                                      | Valuta 🔋<br>Fast værdi 🔻<br>DKK 👻  | Beløb 🔋<br>Kolonne 4                                                    |
| ndlæsn<br>adlæs<br>a:<br>ast<br>ærdi:<br>ata:<br>1<br>2               | Type 🔋                                           | Dato           Kolonne           ▼           3112200           3112200                                                                                                    |                                                                                                    | Konto/Deb.<br>[7]<br>Kolonne 2                              | ./Kred.      | Bilagsnr. ₪<br>Fast værdi ▼<br>1 | Tekst 🗊<br>Kolonne 1 🔻<br>Fast løn<br>A-skat                                       | Beløb<br>(DKK) ₪<br>Kolonne 4 ▼<br>20000,00<br>-7912,00                          | Valuta 🔋<br>Fast værdi 🔻<br>DKK 👻  | Beløb 🔋<br>Kolonne 4                                                    |
| ndlæsn<br>ndlæs<br>ast<br>ærdi:<br>ata:<br>1<br>2<br>3                | Type 🔋                                           | ▼ Conne<br>Xolonne<br>Xolonne<br>Xo |                                                                                                    | Konto/Deb.<br>[7]<br>Kolonne 2<br>1010<br>1011<br>1012      | ./Kred.<br>▼ | Bilagsnr. ₪<br>Fast værdi ▼<br>1 | Tekst 🔋<br>Kolonne 1 🔻<br>Fast løn<br>A-skat<br>Arbejdsmarkedsbidrag               | Beløb<br>(DKK) ₪<br>Kolonne 4 ▼<br>20000,00<br>-7912,00<br>-1600,00              | Valuta 🔋<br>Fast værdi 👻           | Beløb 🗊<br>Kolonne 4<br>20000,00<br>-7912,00<br>-1600,00                |
| ndlæsni<br>ndlæs<br>ra:<br>ast<br>ærdi:<br>1<br>2<br>3<br>4<br>Import | Type 🤋<br>Fast værdi 💌<br>Finansbilag<br>ér data | Dato           Kolonne           ▼           311220           311220           311220           311220           311220                                                                                                    | 7 ▼ 1 1 | Konto/Deb<br>R<br>Kolonne 2<br>1010<br>1011<br>1012<br>1020 | ./Kred.      | Bilagsnr.<br>Fast værdi ▼<br>1   | Tekst 🖗<br>Kolonne 1 🔹<br>Fast løn<br>A-skat<br>Arbejdsmarkedsbidrag<br>Udbetalinn | Beløb<br>(DKK) ₪<br>Kolonne 4 ▼<br>20000,00<br>-7912,00<br>-1600,00<br>-10488.00 | Valuta ।<br>Fast værdi ▼<br>DKK ▼  | Beløb 🔋<br>Kolonne 4 🔹<br>20000,00<br>-7912,00<br>-1600,00<br>-10488.00 |
| ndlæsni<br>adlæs<br>a:<br>ast<br>ærdi:<br>1<br>2<br>3<br>4<br>Import  | Type 🤋<br>Fast værdi ▼<br>Finansbilag            | Dato           Kolonne           ▼           311220           311220           311220           311220           311220                                                                                                    | ⑦ 3 ▼ 1 1                                                                                                    | Konto/Deb<br>R<br>Kolonne 2<br>1010<br>1011<br>1012<br>1020 | ./Kred.      | Bilagsnr.<br>Fast værdi ▼<br>1   | Tekst 🖗<br>Kolonne 1 🔹<br>Fast løn<br>A-skat<br>Arbejdsmarkedsbidrag<br>Udhetaling | Beløb<br>(DKK) ₪<br>Kolonne 4 ▼<br>20000,00<br>-7912,00<br>-1600,00<br>-10488.00 | Valuta<br>Fast værdi ▼<br>DKK ▼    | Beløb 2<br>Kolonne 4<br>20000,00<br>-7912,00<br>-1600,00<br>-10488.00   |

Næste skærmbillede, hvor importen defineres, udfyldes som herunder:

I feltet *Bilagsnr*. vælges **Fast værdi**, og her angives den faste værdi fra gang til gang. Så ved hver import skal bilagsnummeret angives, og alle løn-posteringer importeres med dette bilagsnummer. Hvis man ønsker at opsplitte på flere bilagsnumre kan man gøre det i kassekladden efter importen, ved at redigere hver enkelt importeret løn-postering.

Til slut trykkes Importér data og løn-posteringerne oprettes i kassekladden.

Det kræver måske et par forsøg inden det hele passer sammen i EkspresLøn og e-conomic.